# Kensington

## VeriMark Windows 11 Optional Update

### Install the driver through Windows 11 Update

1. Right click on the Windows icon and select Settings.

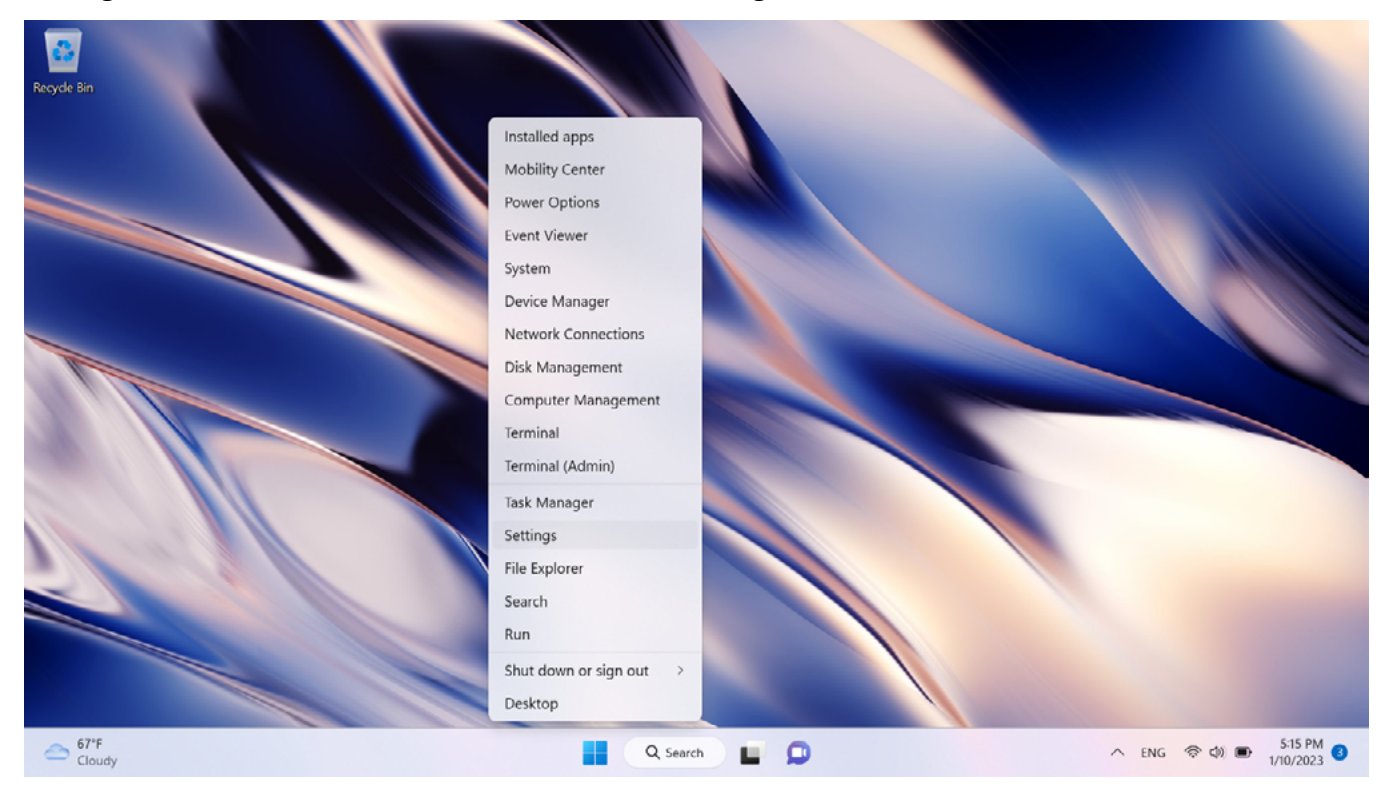

#### 2. Go to Windows Update.

| $\leftarrow$ Settings                      |                                                                                                    | - 0 ×                               |
|--------------------------------------------|----------------------------------------------------------------------------------------------------|-------------------------------------|
| R Tpeqe Test<br>tpeqetest@hotmail.com      | System                                                                                                    |                                     |
| Find a setting                             | TPERD<br>HP EliteBook 830 GB Notebook PC<br>Rename Microsoft 365<br>View benefits ComeDrive<br>Backed up ComeDrive<br>Backed up ComeDrive<br>Backed up ComeDrive<br>Backed up ComeDrive<br>ComeDrive<br>Backed up ComeDrive<br>ComeDrive<br>Backed up ComeDrive<br>ComeDrive<br>Com | ows Update<br>hecked: 6 minutes ago |
| System                                     |                                                                                                    |                                     |
| Bluetooth & devices                        | Display<br>Monitors, brightness, night light, display profile                                                                                                    | >                                   |
| <ul> <li>Network &amp; internet</li> </ul> |                                                                                                    |                                     |
| / Personalization                          | Sound     Volume levels, output, input, sound devices                                                                                                    | >                                   |
| Apps                                       |                                                                                                    |                                     |
| Accounts                                   | Notifications     Alerts from apps and system                                                                                                    | >                                   |
| Time & language                            | b Fore with                                                                                                    |                                     |
| Gaming                                     | Notifications, automatic rules                                                                                                    | >                                   |
| X Accessibility                            | Power & battery                                                                                                    |                                     |
| Privacy & security                         | Sleep, battery usage, battery saver                                                                                                    | ,                                   |
| Ø Windows Update                           | Storage Storage space, drives, configuration rules                                                                                                    | >                                   |
|                                            |                                                                                                    |                                     |

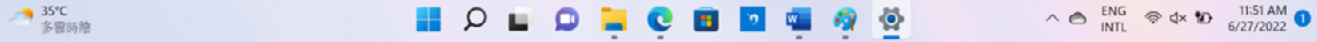

3. **Make sure your Windows 11 is up to date**. If not, please install all updates first or you might not see the VeriMark driver appear on the update list.

| ~    | Settings                            |                                                                                                    | -                  | o ×                   |
|------|-------------------------------------|----------------------------------------------------------------------------------------------------|--------------------|-----------------------|
| 8    | Tpeqe Test<br>tpeqetest@hotmail.com | Windows Update                                                                                                  |                    |                       |
| Find | d a setting P                       | Restart required (estimate: 4 min)<br>Your device will restart outside of active hours.<br>Schedule the restart | Rest               | art now               |
| -    | System                              | HP Development Company, L.P Extension - 8.10.27.1                                                               | Pendina            | restart               |
| U    | Bluetooth & devices                 |                                                                                                    |                    |                       |
| -    | Network & internet                  | Windows Malicious Software Removal Tool x64 - v5.102 (KB890830)                                                 | Installin          | g - 0%                |
| /    | Personalization                     | 2022-06 Cumulative Update for Windows 11 for x64-based Systems (KB5014697)                                      | Downloadin         | g - 0%                |
|      | Apps                                |                                                                                                    |                    |                       |
| :    | Accounts                            | 0 2022-06 Cumulative Update for Windows 11 for x64-based Systems (KB5014668) is available.                      | Download & install | ×                     |
| 3    | Time & language                     | More options                                                                                                    |                    |                       |
| -    | Gaming                              |                                                                                                    |                    |                       |
| ×    | Accessibility                       | 0 Pause updates                                                                                                 | Pause for 1 week   | ~                     |
|      | Privacy & security                  |                                                                                                    |                    |                       |
| I 😣  | Windows Update                      | C Update history                                                                                                |                    | ,                     |
|      |                                     | age Advanced options                                                                                            |                    | >                     |
| -    | 34°C<br>多靈時陰                        | A 🛛 🖕 🖉 🛄 🧐 🛄 🖓 🚔 🖉                                                                                             | S ENG R d× D       | 11:13 AM<br>6/27/2022 |

4. Once you make sure all the updates are installed, click "Advanced options".

| ← Settings                                                                  |                                                                                                   | - O X                     |
|-----------------------------------------------------------------------------|---------------------------------------------------------------------------------------------------|---------------------------|
| Preqe Test<br>tpeqetest⊛hotmail.com       Find a setting     ₽              | Vou're up to date<br>Last checked: Today, 11:45 AM                                                | Check for updates         |
| System                                                                      | More options                                                                                      |                           |
| <ul> <li>Bluetooth &amp; devices</li> <li>Network &amp; internet</li> </ul> | 0 Pause updates                                                                                   | Pause for 1 week V        |
| Personalization                                                             | Update history                                                                                    | >                         |
| <ul> <li>Accounts</li> </ul>                                                | Advanced options     Delivery optimization, optional updates, active hours, other update settings | >                         |
| <ul> <li>Time &amp; language</li> <li>Gaming</li> </ul>                     | Windows Insider Program                                                                           | >                         |
| X Accessibility                                                             | Get preview builds of windows to share reequack on new reatures and updates                       |                           |
| <ul> <li>Privacy &amp; security</li> <li>Windows Update</li> </ul>          | <ul> <li>Get help</li> <li> <i>I</i><sup>2</sup> Give feedback         </li> </ul>                |                           |
| 35°C                                                                        | II Q 🖬 Q 🐂 😋 🖬 🗖 🍓 🚳                                                                              | ∧ 🔿 ENG 💿 ⊄× 😰 11:55 AM 🚺 |

#### 5. Click "Optional updates".

| ← Settings                                                  |     |                                                                                                    | -                           | 0    | × |
|-------------------------------------------------------------|-----|----------------------------------------------------------------------------------------------------|-----------------------------|------|---|
| R Tpeqe Test<br>tpeqetest@hotmail.com                       | Win | dows Update > Advanced options                                                                                                    |                             |      |   |
| Find a setting                                              | C   | Receive updates for other Microsoft products<br>Get Microsoft Office and other updates together with Windows updates                                                                        | On                          |      |   |
| <ul> <li>System</li> <li>Bluetooth &amp; devices</li> </ul> | DD  | Get me up to date<br>Restart as soon as possible (even during active hours) to finish updating, and notify me 15 minutes before restarting so<br>make sure this device is on and plugged in | l can On                    |      |   |
| Network & internet     Personalization                      | Ø   | Download updates over metered connections<br>Data charges may apply                                                                                                    | Off                         |      |   |
| Apps                                                        | ¢   | Notify me when a restart is required to finish updating<br>Show notification when your device requires a restart to finish updating                                                         | Off                         | •    |   |
| Accounts     Time & language     Counter                    | \$0 | Active hours<br>We won't restart your device during these hours                                                                                                    | Currently 8:00 AM to 5:00 F | PM ~ |   |

| *   | Accessibility      | Additio    | Additional options                                                                  |               |  |
|-----|--------------------|------------|-------------------------------------------------------------------------------------|---------------|--|
| Ψ   | Privacy & security | Ŧ          | Optional updates<br>Feature, quality, and driver updates                            | 5 available > |  |
| I 😉 | Windows Update     |            |                                                                                     |               |  |
|     |                    | <u>[1]</u> | Delivery Optimization<br>Bandwidth limits for updates, downloads from other devices | >             |  |
| -   | 35°C<br>多霎時陰       |            | 📕 🔎 🖬 🔍 🦉 😨 🖬 🗖 🖏 🧖 🙅 🛛 🗠 🕅                                                         |               |  |
|     |                    |            |                                                                                     |               |  |

#### 6. Click "Driver updates".

| ← Settings                                                        |                                                                                                    | - 0 ×                          |
|-------------------------------------------------------------------|----------------------------------------------------------------------------------------------------|--------------------------------|
| R Tpeqe Test<br>tpeqetest@hotmail.com                             | Windows Update > Advanced options > View optional upd                                                                                                  | ates                           |
| Find a setting $\wp$                                              | Driver updates (5)<br>If you have a specific problem, one of these drivers might help. Otherwise, automatic updates will keep your drivers up to date. | ~                              |
| System                                                            | Select the updates you want to install                                                                                                    | Download & install             |
| Network & internet                                                | Get help                                                                                                    |                                |
| <ul> <li>Personalization</li> <li>Apps</li> </ul>                 |                                                                                                    |                                |
| <ul> <li>Accounts</li> <li>Time &amp; language</li> </ul>         |                                                                                                    |                                |
| 🐵 Gaming                                                          |                                                                                                    |                                |
| <ul> <li>Accessibility</li> <li>Privacy &amp; security</li> </ul> |                                                                                                    |                                |
| \varTheta Windows Update                                          |                                                                                                    |                                |
| 35°C<br>多要時陰                                                      |                                                                                                    | 중 d× 11:56 AM 0<br>6/27/2022 0 |

7. Select "**Synaptics Incorporated - Biometric**", and click "**Download & Install**". The system will automatically download the VeriMark driver and install it.

| ← Settings                                 | - o ×                                                                                                    |
|--------------------------------------------|----------------------------------------------------------------------------------------------------|
| A Tpeqe Test<br>tpeqetest@hotmail.com      | Windows Update > Advanced options > View optional updates                                                                                              |
| Find a setting $ ho$                       | Driver updates (5)<br>If you have a specific problem, one of these drivers might help. Otherwise, automatic updates will keep your drivers up to date. |
| System                                     | Intel - SoftwareComponent - 2130.1.15.0                                                                                                    |
| 8 Bluetooth & devices                      | HP Development Company, LP SoftwareComponent - 8.10.27.1                                                                                               |
| <ul> <li>Network &amp; internet</li> </ul> | HP Development Company, L.P Keyboard - 11.1.8.1                                                                                                    |
| Personalization                            | HP Inc SoftwareComponent - 4.2.1025.0                                                                                                    |
| Accounts                                   | Synaptics Incorporated - Biometric - 5.5.3534.1066                                                                                                    |
| 3 Time & language                          |                                                                                                    |
| Gaming                                     | Install selected updates (1)                                                                                                    |
| 🕇 Accessibility                            |                                                                                                    |
| Privacy & security                         | A Get help                                                                                                    |
| 3 Windows Update                           |                                                                                                    |
|                                            |                                                                                                    |
| 35℃<br>多霎時陰                                | 📕 🔎 🖬 💭 📜 😋 🗃 🗖 🚎 🦓 🙅 🔨 💦 🗞 🚱 4× 🐿 11:58 AM 🛛                                                                                                    |
|                                            |                                                                                                    |

8. Kensington fingerprint key will show on device manager.

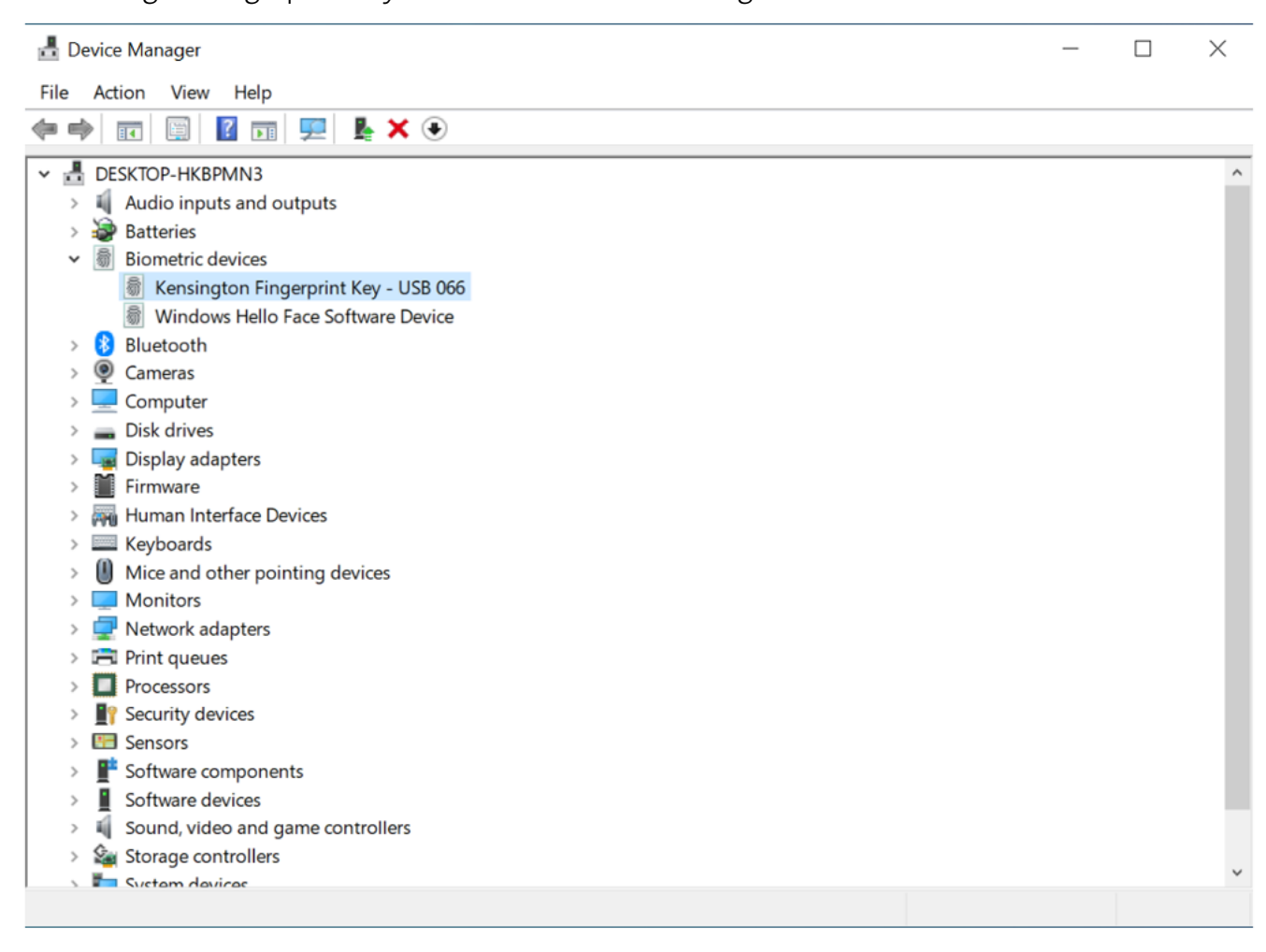

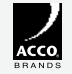

All specifications are subject to change without notice. Products may not be available in all markets. Kensington and the ACCO name and design are registered trademarks of ACCO Brands. Kensington The Professionals' Choice is a trademark of ACCO Brands. All other registered and unregistered trademarks are the property of their respective owners. © 2023 Kensington Computer Products Group, a division of ACCO Brands. All rights reserved. k23-4103

Kensington The Professionals' Choice<sup>\*\*</sup>

FOR MORE INFORMATION CONTACT: 1-855-692-0054 | sales@kensington.com